# ESR (Electronic Staff Records) Portal User Guide V1.9 (January 2024)

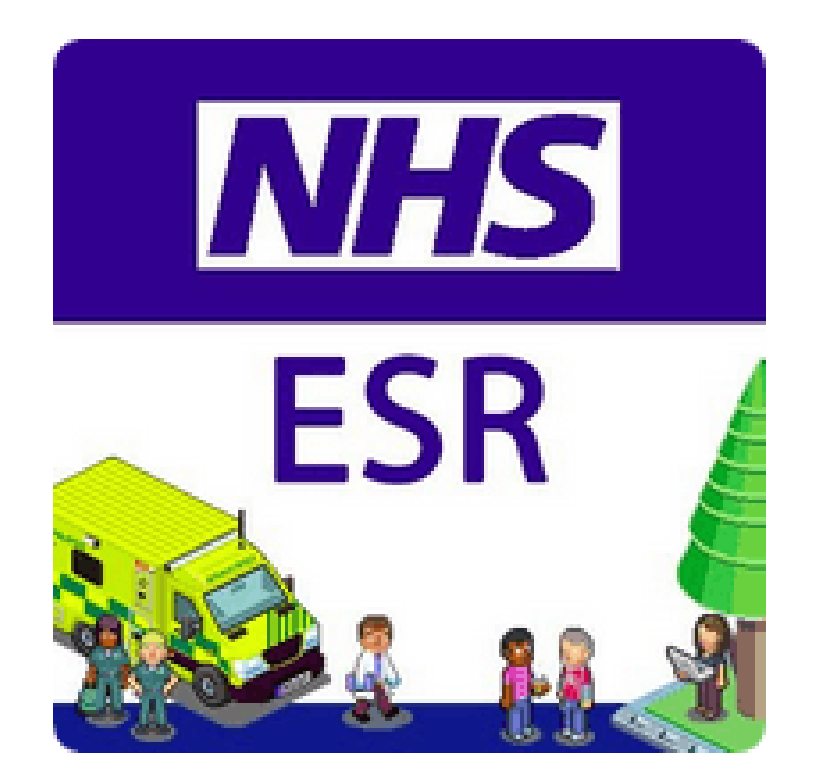

Scan the relevant QR code with your mobile device to download the My ESR app.

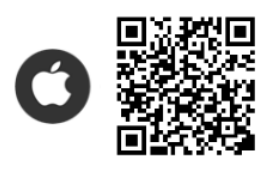

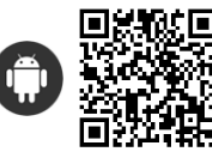

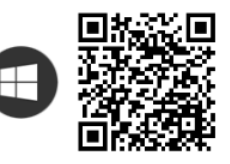

### Please note

When undertaking e-learning, priority should be given to Core and Advanced mandatory training topics (*can be checked via <u>https://www.bedsft-training.co.uk/training</u> - Mandatory Training Information Leaflet). These subjects are included in the Pay Progression monitoring process. The requirements for your post will be flagged up to you via the ESR Portal Homepage as part of the 'My Compliance' section.* 

### Contents

- Accessing the ESR Portal (Page 3)
- What is the ESR Portal? (Page 4)
- <u>ESR Announcements (Page 4)</u>
- ESR Notifications (Page 5)
- Payslips and P60s (Page 6)
- <u>My Compliance Portlet (Page 7)</u>
- My Learning (Learner Homepage) (Page 12)
- <u>External Training Completions (Page 12)</u>
- Learning History (Page 13)
- <u>Compliance and Competency (Page 13)</u>
- <u>Classroom Enrolments (Page 15)</u>
  - Checking booking details
  - Cancel a booking
  - Add to Microsoft Outlook
- Ad-Hoc Bookings (Page 15)
- My Personal Information (Page 17)
- My Total Reward Statement (Page 18)
- Mandatory Declarations of Interest (Page 19)
- Intranet (Page 20)
- <u>E-Learning Troubleshooting (Page 21)</u>
- <u>Contact Details (Page 22)</u>

**NOTE**: this user guide has been designed to be used electronically. Whilst it can be printed, we recommend that you download and use the latest copy from our website - <u>click here</u>.

### Accessing the ESR Portal

Access for all ESR users – employees, managers and professional/core users is now through the ESR Portal. (<u>https://my.esr.nhs.uk</u>)

We highly recommend that e-learning is completed via Microsoft Edge.

### **Non-Smartcard Users**

All new starters will receive a username and password as part of Corporate Induction. If you are an existing member of staff and do not know your credentials, please click <u>here</u> to request a reminder in the first instance. Details will be sent to your Trust e-mail address.

If for some reason you are unable to use the above functionality, please click <u>here</u> to see to the Contacts section in order to identify your ESR System Administrator.

### **Smartcard Users**

If you work in one of the following departments: Human Resources, Finance, Learning and Development, Recruitment, Occupational Health or Clinical Devices or are otherwise instructed to, please browse to <u>https://my.esr.nhs.uk</u> and click on the **Log in with my Care Identity** button. *You must use Microsoft Edge as a smartcard user.* 

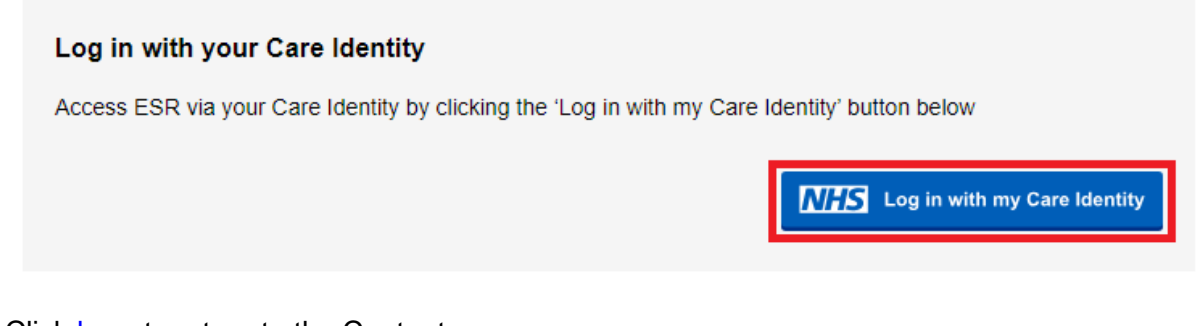

Click here to return to the Contents page.

### What is the ESR Portal?

The ESR Portal provides access to a number of dashboards; users will see different options depending on the permissions held.

The My ESR dashboard is the default view for all users when accessing the portal. It contains a number of key features such as links to Notifications, Settings and Portlets.

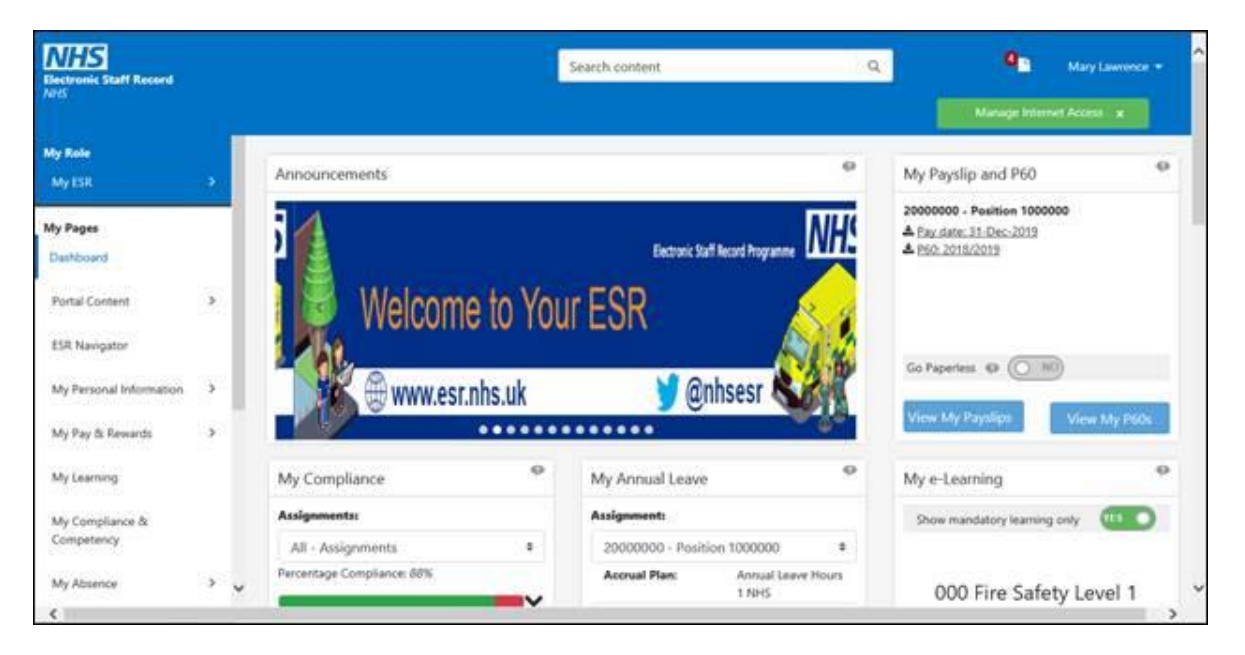

The above screenshot is for demonstrational purposes only and may differ to what you see when logged onto your account.

### **ESR Announcements**

The Announcements portlet can contain both local and national messages.

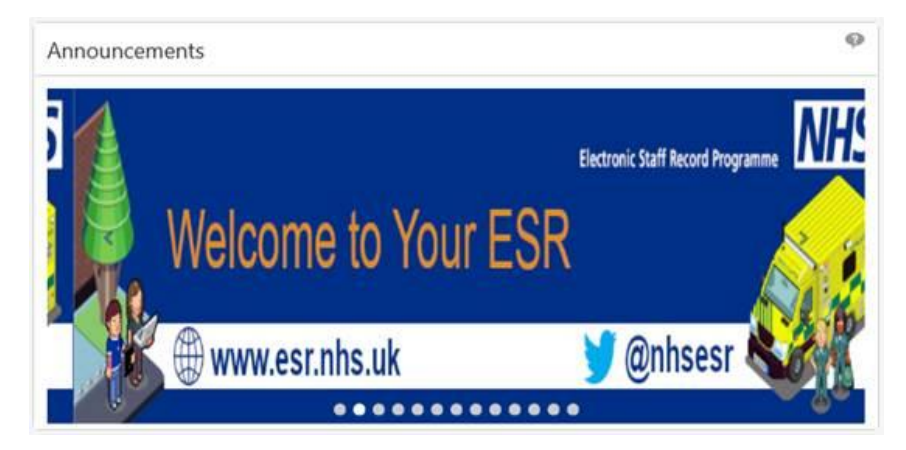

The latest 20 messages will rotate automatically.

Click here to return to the Contents page.

### **ESR Notifications**

If your e-mail address is recorded in ESR, you will receive e-mail notifications directly to your e-mail inbox.

If you are using an NHS Mail e-mail address (<u>name@nhs.net</u>) or an e-mail domain which is an approved secure domain, e-mail notifications will display with full content. If you are not using an e-mail address which is part of a registered secure domain, the notification will display similarly to the below screenshot.

| 🖂   🚽 🧐 🧉 🔺                                   | ► 🏼   <del>-</del>                                                                                                    | [Secure] You Have Open ESR Notifications - Please log in to ESR to v                                                                                         | iew. Do     | Not Reply to this mail.         | - Message (Plain Text)              |
|-----------------------------------------------|----------------------------------------------------------------------------------------------------|----------------------------------------------------------------------------------------------------|-------------|---------------------------------|-------------------------------------|
| File Messa                                    | ige                                                                                                    |                                                                                                    |             |                                 |                                     |
| ignore X<br>& Junk → Delete<br>Delete         | Reply Forward More +<br>All<br>Respond                                                                                                    | ➤ Permanently del       ▷ COVID-19 Gov.u       ▷ To Manager         ☑ Team E-mail       ✓ Done       ▷ Reply & Delete         ☞ Create New       Quick Steps | +<br>+<br>+ | Rules ▼<br>Move<br>Move<br>Move | Mark Categorize Foll<br>Unread Tags |
| From: Work<br>To: Daw<br>Cc:<br>Subject: [Sec | kflow Mailer <esr.wfmprod@nhs.net><br/>es Benjamin (RC9) Luton &amp; Dunstable Hospit<br/>ure) You Have Open ESR Notifications - Pi-</esr.wfmprod@nhs.net> | al FT<br>case log in to ESR to view. Do Not Reply to this mail.                                                                                              |             |                                 |                                     |
| 🖂 Message  🦉                                  | Encrypted_Message.htm (12 KB)                                                                                                    |                                                                                                    |             |                                 |                                     |
| PRIVATE A<br>You have rec<br>Please open t    | AND CONFIDENTIAL<br>eived an email message secured<br>the file called Encrypted_Message                                                                    | by Private Post.<br>e.htm to read the message.                                                                                                    |             |                                 |                                     |
| Forward this e                                | email to m@zd.trendmicro.com a                                                                                                    | nd receive URLs to view the message on mobile device                                                                                                    | S.          |                                 |                                     |

It is possible to check your notifications via the ESR Portal – 'My ESR' Dashboard which is the first page you see once logged in. Click on the notifications symbol to get started.

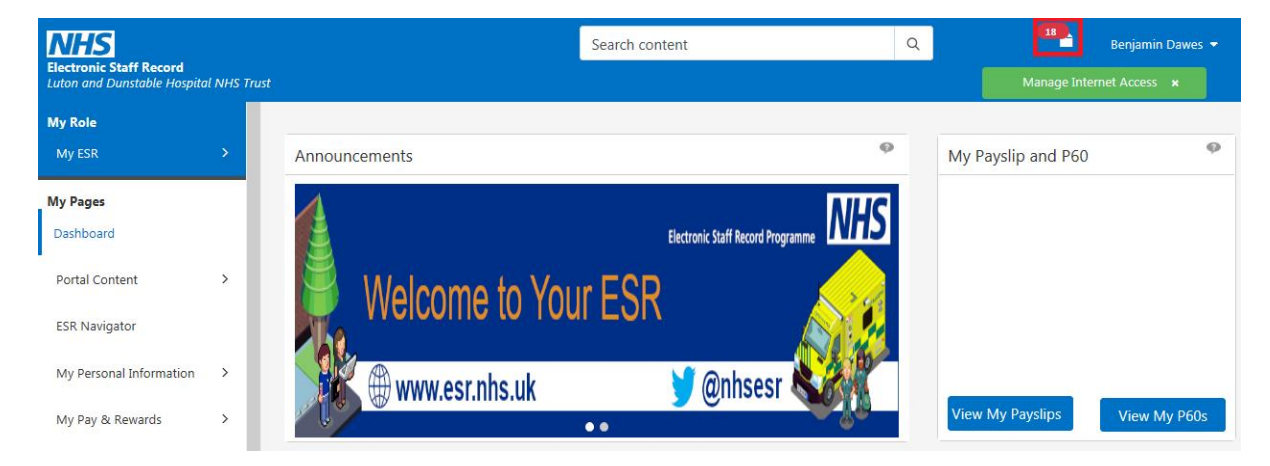

You will see a list of any open notifications you have received. Click on the subject title to view and action the notification as appropriate. Click <u>here</u> to return to the Contents page.

### Payslips and P60s (ESR Portal)

| My Payslip and P60                                                                                                    | ø            |
|----------------------------------------------------------------------------------------------------|--------------|
| 20000000 - Position 100<br>20000000 - Position 100<br>200000000 - Position 100<br>20000000 - Position 100<br>20000000 - Position 100<br>200000000 - Position 100<br>20000000 - Position 100<br>200000000 - Position 100<br>200000000 - Position 100<br>200000000 - Position 100<br>200000000000000 - Position 100<br>20000000000 - Position 100<br>20000000000000000000000000000000000 | 00000        |
| View My Payslips                                                                                                    | View My P60s |

This portlet enables you to view your payslips and P60s. The assignments and related payslips and P60s available are first ordered based on the most recent pay date and tax year respectively, then by Assignment number (in ascending order).

Newly generated payslips/P60s, since you last logged on to the Portal, will be highlighted with a 'New' icon. Once you have accessed the new payslip/P60, the 'New' icon will disappear.

Payslips/P60s will be displayed for up to 4 assignments (according to the most recent pay date/tax year respectively). You can download payslips/P60s from this portlet which, once downloaded, will be available in a PDF format. In some cases, before you can open your payslip/P60, the PDF file will be downloaded to your device.

Please ensure that you save your payslip/P60 in a secure area and remove the downloaded file if you are using a public or shared computer.

You can click on the View My Payslips button which will take you directly to the ESR Online Payslip page where your full payslip history is available.

Clicking the View My P60s button will take you directly to the ESR Online P60 page where your full P60 history is available.

When a termination date has been entered for an Employee a message will be displayed in the My Payslip and P60 Portlet as follows:

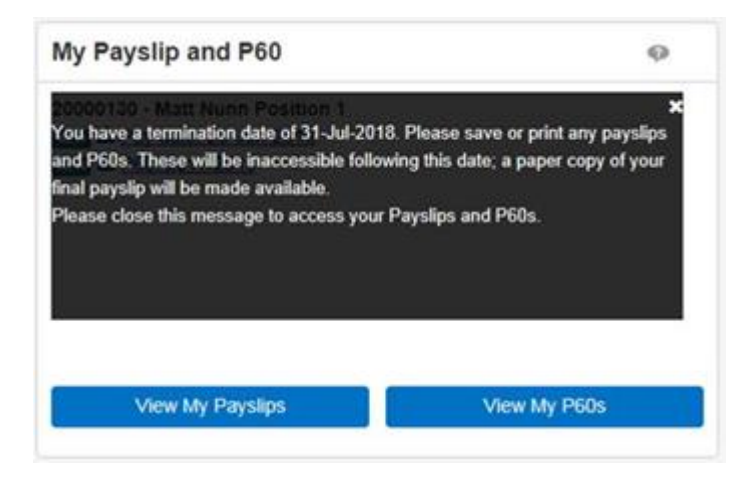

Click here to return to the Contents page.

### My Compliance Portlet (ESR Portal)

| My Compliance              | Ø |
|----------------------------|---|
| Assignments:               |   |
| All - Assignments          | ¢ |
| Percentage Compliance: 88% |   |
|                            |   |

This portlet provides a compliance summary across all of your assignments by default. If you have more than one assignment, the assignments available in the dropdown menu are listed in order of the least compliant assignment to the most compliant assignment. Selecting an assignment from the dropdown list will automatically update the compliance indicators.

If you are not fully compliant the percentage compliance indicator bar will show the green aspect of the bar progressively increasing towards 100% compliance, reducing the red portion.

Clicking the arrow next to the compliance indicator bar will display competencies that have expired, are nearing expiry or that have not been attained as follows:

| signments:                 |        |
|----------------------------|--------|
| 0000318 - Staff Nurse      | ~      |
|                            |        |
|                            |        |
| Percentage Compliance: 759 | 16     |
| Competency Name 🛛 👳        | Status |
| C Resuscitation - Level 1  | 0      |
| ONHS Conflict Resoluti     | 0      |
| C Resuscitation - Level 2  | 0      |
|                            |        |
|                            | new    |
|                            |        |
| 1                          |        |
|                            |        |
|                            |        |

In the Status column the information icon will provide further details for each competence as follows:

- Red competence is yet to be attained
- Red competence has expired
- Amber competence has 3 months or less to expiry

With the view expanded, selecting the radio button against a competence will allow you to:

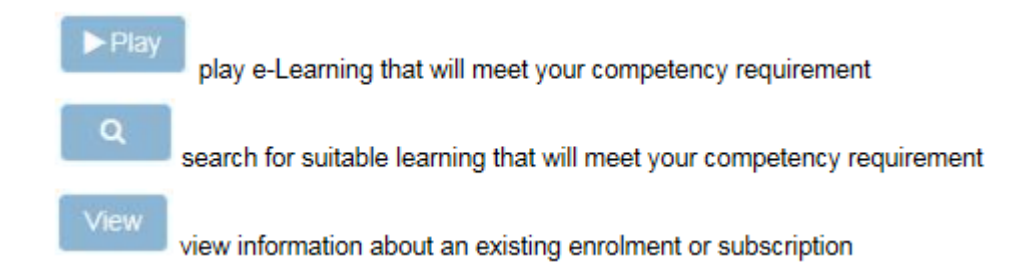

If your play button does not automatically appear this is because you have not enrolled into the E Learning package before. Please see below on how to enrol. For this example I will use Information Governance. Please follow the below steps. Only proceed if you have not enrolled onto the course.

Step 1: Select the required training and please click on the magnifying glass.

| ianments:                       |                   |
|---------------------------------|-------------------|
| igninents.                      |                   |
| 5124302 - Learning & Educatio   | on Manager        |
| entage Compliance: 87%          |                   |
|                                 |                   |
|                                 |                   |
| mpetency Name                   | Status            |
| Information Governance and Data | Security - 1 Year |
| ► Play                          | Q View            |
|                                 | 1                 |
|                                 |                   |
|                                 |                   |

Step 2: Click the button on the right hand side in the Details column under Certifications.

| Certifications                                                                              |                |                        |            |                    |         |       |
|---------------------------------------------------------------------------------------------|----------------|------------------------|------------|--------------------|---------|-------|
| Certifications that will give you the competence. Click Details to Subscribe to Certificate |                |                        |            |                    |         |       |
| •••                                                                                         |                |                        |            |                    |         |       |
| Certification Name 🗅                                                                        | Valid Period △ | Certification Status 🛆 | Progress 🔺 | Competence Level 🛆 | Details | Renew |
| E-Learning - Information Governance and Data Security Awareness Level 1                     | 365 Day(s)     |                        |            | 1 - Assessed       |         | S.    |

Step 3: Click on subscribe in the top right hand corner of your screen.

Bedfordshire Hospitals NHS Foundation Trust

|                                                                                                    |                                                                                                    | Si                | ubscribe Unsubscribe |
|----------------------------------------------------------------------------------------------------|----------------------------------------------------------------------------------------------------|-------------------|----------------------|
| You must complete this certification in                                                                                                    | 365 Day(s)                                                                                                    |                   |                      |
| Completed certification is valid for                                                                                                    | 365 Day(s)                                                                                                    |                   |                      |
| Kenewable                                                                                                    | res                                                                                                    |                   |                      |
| Components                                                                                                    |                                                                                                    |                   |                      |
| 🐹 😂 🗔 🌣 🕶 💷 🗸                                                                                                    |                                                                                                    |                   |                      |
| Course Name                                                                                                    |                                                                                                    | Course Sequence 🛆 |                      |
| 000 Data Security Awareness Level 1                                                                                                    |                                                                                                    | 1                 | >                    |
| Competencies                                                                                                    |                                                                                                    |                   |                      |
| M 2 5 8 - 10 -                                                                                                    |                                                                                                    |                   |                      |
| Competency                                                                                                    |                                                                                                    |                   | Proficiency Level    |
|                                                                                                    |                                                                                                    |                   |                      |
| NHS CSTF Information Governance and                                                                                                    | Data Security - 1 Year 😰                                                                                       |                   | 1 - Assessed         |
| Step 4: Click finish on th                                                                                                    | Data Security - 1 Year 🔔                                                                                       | our screen.       | 1 - Assessed         |
| Step 4: Click finish on th                                                                                                    | Data Security - 1 Year                                                                                         | our screen.       | 1 - Assessed         |
| Step 4: Click finish on the Sovernance                                                                                                    | Data Security - 1 Year ()<br>e top right hand corner of year<br>nin 365 Day(s)                                 | our screen.       | 1 - Assessed         |
| Step 4: Click finish on th<br>Covernance<br>You must complete this certification<br>Completed certification is valid                                                                                                    | Data Security - 1 Year ()<br>e top right hand corner of ye<br>n in 365 Day(s)<br>for 365 Day(s)                | our screen.       | 1-Assessed           |
| Step 4: Click finish on the Sovernance and Sovernance and Sovernan | Data Security - 1 Year ()<br>te top right hand corner of year<br>n in 365 Day(s)<br>for 365 Day(s)<br>able Yes | our screen.       | 1-Assessed           |
| Step 4: Click finish on the Covernance and Covernance and Covernace and Covernance and Covernance and Covernance and Covernanc | Data Security - 1 Year ()<br>ne top right hand corner of year<br>n in 365 Day(s)<br>for 365 Day(s)<br>able Yes | our screen.       | 1-Assessed           |

| Subscription No<br>You began this certification per<br>You must complete this certificat<br>Your current certification expi | imber 17381721<br>od on 28-Feb-2020<br>ion by 27-Feb-2021<br>res on 27-Feb-2022 | You              | can next renew your certi<br>I | fication on 27-Feb-2021<br>Renewable Yes |                    |      |
|----------------------------------------------------------------------------------------------------|---------------------------------------------------------------------------------|------------------|--------------------------------|------------------------------------------|--------------------|------|
| Components                                                                                                    |                                                                                 |                  |                                |                                          |                    |      |
| 22 16 尊・ III ・                                                                                                    |                                                                                 |                  |                                |                                          |                    | 1    |
| Course                                                                                                    | Component Completion Date                                                       | Component Status | Enrolment Details              | Choose or Enrol in class                 | Performance Status | Play |
| 000 Data Security Awareness Level 1                                                                                         |                                                                                 | Active           | . 🖼                            | •                                        | Incomplete         |      |
| <                                                                                                    |                                                                                 |                  |                                |                                          |                    | 6    |
| Competencies                                                                                                    |                                                                                 |                  |                                |                                          |                    |      |
| 1 2 5 <b>0</b> • 1 •                                                                                                    |                                                                                 |                  |                                |                                          |                    |      |
| Competency                                                                                                    |                                                                                 |                  |                                | P                                        | roficiency Level   |      |
| NHS[CSTF]Information Governance and E                                                                                       | ata Security - 1 Year 💷                                                         |                  |                                | 1                                        | - Assessed         |      |
|                                                                                                    |                                                                                 |                  |                                |                                          |                    |      |

Please remember to click on the blue home button on the top right hand corner of the screen once you have completed your E Learning package.

Now you have enrolled onto your E Learning package you will not have to enrol again. When the topic is up for renewal it will automatically allow you to play it from the first screen on your My Compliance Portal.

If you are 100% compliant but have one or more competencies with 3 months or less to expire the following information will be displayed:

| My Compliance                                                                                                    | P                       |
|----------------------------------------------------------------------------------------------------|-------------------------|
| Assignments:                                                                                                    |                         |
| All - Assignments                                                                                                  | ~                       |
|                                                                                                    |                         |
| Percentage Compliance: 100                                                                                         | 1%                      |
| Percentage Compliance: 100                                                                                         | 1%                      |
| Percentage Compliance: 100                                                                                         | <sup>1%</sup>           |
| Percentage Compliance: 100                                                                                         | e or                    |
| Percentage Compliance: 100<br>Information: You have on<br>more competencies with 3                                 | e or<br>months          |
| Percentage Compliance: 100<br>Information: You have on<br>more competencies with 3<br>or less to expiry. Please ex | e or<br>months<br>cpand |

When the portlet is expanded the competencies can be actioned as follows:

| ignments:                                                                                                    |                                     |
|----------------------------------------------------------------------------------------------------|-------------------------------------|
| 000001 - Senior Support \                                                                                                    | ~~                                  |
| centage Compliance: 1009                                                                                                    | %                                   |
|                                                                                                    |                                     |
|                                                                                                    |                                     |
|                                                                                                    |                                     |
| Information: The followin                                                                                                    | ng                                  |
| Information: The followin<br>competencies are within<br>months or less to expiry.                                                                                            | ng<br>3                             |
| Information: The followin<br>competencies are within<br>months or less to expiry.<br>Please ensure you under                                                                 | ng<br>3<br>rtake                    |
| Information: The followin<br>competencies are within<br>months or less to expiry.<br>Please ensure you under<br>the appropriate action be<br>they expire.                    | ng<br>3<br>rtake<br>efore           |
| Information: The followin<br>competencies are within<br>months or less to expiry.<br>Please ensure you under<br>the appropriate action be<br>they expire.                    | ng<br>3<br>rtake<br>efore           |
| Information: The followin<br>competencies are within<br>months or less to expiry.<br>Please ensure you under<br>the appropriate action be<br>they expire.                    | ng<br>3<br>rtake<br>efore<br>Status |
| Information: The followin<br>competencies are within<br>months or less to expiry.<br>Please ensure you under<br>the appropriate action be<br>they expire.<br>Competency Name | ng<br>3<br>rtake<br>efore<br>Status |

Clicking the **View My Compliance** button on the main portlet will launch the Compliance and Competency page where you can view more detail.

Click here to return to the Contents page

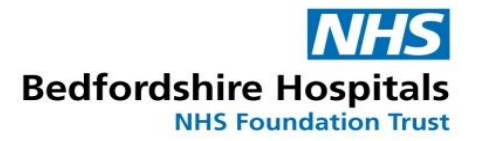

### My Learning (Learner Homepage)

The Learning Homepage can be used for a variety of tasks including, but not limited to; Accessing e-learning, viewing your learning history (including external completions), training bookings, checking class booking details and/or cancelling a booked session. You can also see a list of any Learning Certifications you are subscribed to.

To access the Learner Homepage, click on either My Learning or Learner Homepage.

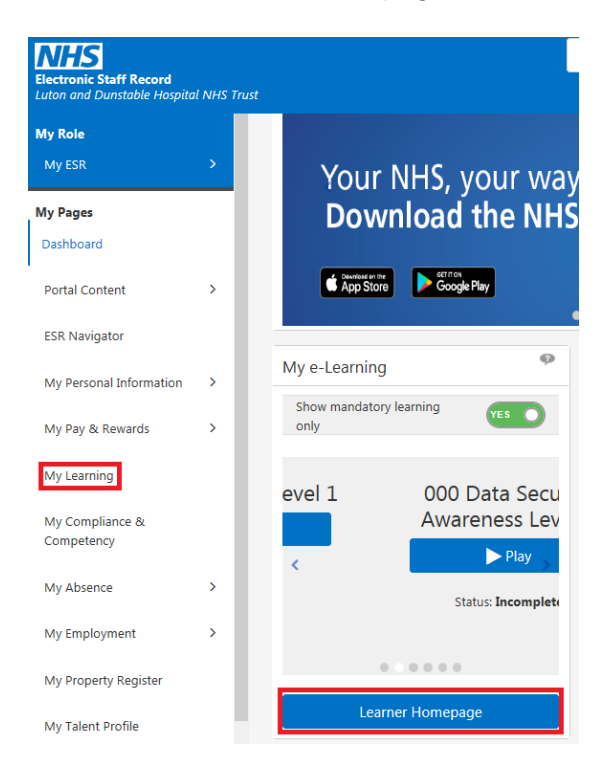

### **External Training Completions**

We recommend that where possible, all e-learning is completed on the ESR Portal. Not only does it record directly onto your learner record, but it also highlights the training requirements applicable to the position you hold within the organisation. This avoids a situation whereby the incorrect e-learning is completed unnecessarily.

Please ensure all training attended externally, or any e-learning completed elsewhere is reported to the relevant e-learning support team. Please see the contact section for more information.

To view your learning history and/or external training completions, please refer to the **Learning History** section (Page 12).

Click here to return to the Contents page.

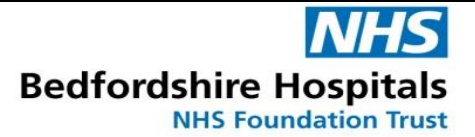

### Learning History (Learner Homepage)

| ≡ <u>NHS</u>         | Learning Ma    | nagement          |                |          |          |          | <b>Q</b><br>Search | 🏠<br>Home | ★<br>Favorites ∨ | Settings ~ |
|----------------------|----------------|-------------------|----------------|----------|----------|----------|--------------------|-----------|------------------|------------|
|                      |                |                   |                |          |          |          |                    | Г         |                  |            |
|                      |                |                   |                |          | Learning | Course ( | Catalogue          | Lear      | ming History     |            |
| Learning             | History        | ted concelled .   | مر میں تحمط ا  |          |          |          |                    |           |                  |            |
| Use this page to vie | ew your comple | ted, cancelled, a | and expired is | sarning. |          |          |                    |           |                  |            |
| Learning Cer         | rtifications   |                   |                |          |          |          |                    |           |                  |            |
| Enrolments           |                |                   |                |          |          |          |                    |           |                  |            |
| External Lea         | rning          |                   |                |          |          |          |                    |           |                  |            |

The **Learning History** page is split into three sections; Learning Certifications, Enrolments and External Learning.

- Learning Certifications provides details of certifications you are subscribed to, with details of the subscription status and renewal dates
- Enrolments provides details of all training you have been enrolled onto throughout your time within the organisation. This includes e-learning and classroom based training
- External Learning this section provides details of any training completed in other employment, or as part of your previous employment. It also includes any training you have completed externally and have reported to the relevant e-learning support team.

### **Compliance and Competency (Learner Homepage)**

The Compliance and Competency page is useful to check the full list of your training requirements, the expiry date for each topic and allows you to print off a summary which can be used as part of your appraisal review meeting to evidence your compliance.

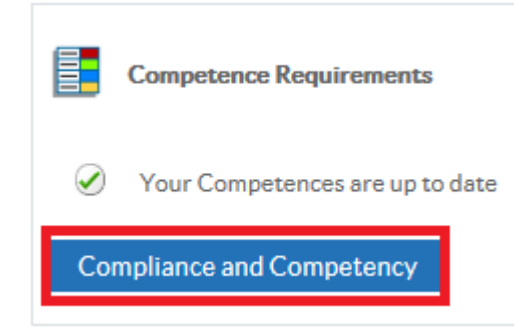

This section continues on the next page.

Bedfordshire Hospitals

|                   | Employee Name<br>Employee Number                                                                                                    |                                                                                                    |         |                                                                                                    |                                                                                                    |                   | Learner Home I                                                  |
|-------------------|----------------------------------------------------------------------------------------------------|----------------------------------------------------------------------------------------------------|---------|----------------------------------------------------------------------------------------------------|----------------------------------------------------------------------------------------------------|-------------------|-----------------------------------------------------------------|
| npl               | liance All Competencies Awaiting Approval                                                                                                    |                                                                                                    |         |                                                                                                    |                                                                                                    |                   |                                                                 |
| IP.               | To view compliance for any additional assignments, select assignment from drop                                                                                                    | p down and press Go                                                                                                    |         |                                                                                                    |                                                                                                    |                   |                                                                 |
|                   | Technical and Information 🔽 Go Compliance Percentage                                                                                                    | 100.0%                                                                                                    |         |                                                                                                    |                                                                                                    |                   |                                                                 |
| TII               | P To view required competencies only, tick the checkbox and press Go                                                                                                    |                                                                                                    |         |                                                                                                    |                                                                                                    |                   |                                                                 |
| Exp               | P To view required competencies only, tick the checkbox and press Go                                                                                                    | Competence Loug                                                                                                    | Min Pog | Eccontial                                                                                                    | Every Dete                                                                                                    | Compliance Status | Find Logration                                                  |
| TII<br>Exp<br>sta | P To view required competencies only, tick the checkbox and press Go port Printable Page    Competency Name 418[LOCAL[Resuscitation - Level 1 (Non-Clinical - e-learning)]                                                                                                    | Competence Level                                                                                                    | Min Req | Essential<br>Y                                                                                                    | Expiry Date<br>No Expiry                                                                                                    | Compliance Status | Find Learning                                                   |
| TII<br>Exp<br>eta | P To view required competencies only, tick the checkbox and press Go port Printable Page Competency Name  418 LOCAL[Resuscitation - Level 1 (Non-Clinical - e-learning)] NHS[CSTF[Equality, Diversity and Human Rights - 3 Years]                                                                                                    | Competence Level 1 - Competent 1 - Assessed                                                                                                    | Min Req | Essential<br>Y<br>Y                                                                                                    | Expiry Date<br>No Expiry<br>29-Jul-2020                                                                                                    | Compliance Status | Find Learning                                                   |
| TII<br>Exp<br>eta | P To view required competencies only, tick the checkbox and press Go port Printable Page Competency Name  418 LOCAL[Resuscitation - Level 1 (Non-Clinical - e-learning)] NHS[CSTF[Equality, Diversity and Human Rights - 3 Years] NHS[CSTF[Fire Safety - 2 Years]                                                                                                    | Competence Level 1 - Competent 1 - Assessed 1 - Assessed                                                                                                    | Min Req | Essential<br>Y<br>Y<br>Y                                                                                                    | Expiry Date<br>No Expiry<br>29-Jul-2020<br>15-Mar-2022                                                                                                    | Compliance Status | Find Learning                                                   |
|                   | PTo view required competencies only, tick the checkbox and press Go port Printable Page    Competency Name  418 LOCAL[Resuscitation - Level 1 (Non-Clinical - e-learning)  NHS[CSTF[Equality, Diversity and Human Rights - 3 Years] NHS[CSTF[Fire Safety - 2 Years] NHS[CSTF[Health, Safety and Welfare - 3 Years]                                                                                                    | Competence Level 1 - Competent 1 - Assessed 1 - Assessed 1 - Assessed 1 - Assessed                                                                                                    | Min Req | Essential<br>Y<br>Y<br>Y<br>Y                                                                                                    | Expiry Date<br>No Expiry<br>29-Jul-2020<br>15-Mar-2022<br>29-Jul-2020                                                                                                    | Compliance Status | Find Learning<br>Q<br>Q<br>Q<br>Q                               |
|                   | PTo view required competencies only, tick the checkbox and press Go port Printable Page    Competency Name  418 LOCAL[Resuscitation - Level 1 (Non-Clinical - e-learning)  NHS[CSTF[Equality, Diversity and Human Rights - 3 Years] NHS[CSTF[Health, Safety and Welfare - 3 Years] NHS[CSTF[Infection Prevention and Control - Level 1 - 3 Years]                                                                                                    | Competence Level 1 - Competent 1 - Assessed 1 - Assessed 1 - Assessed 1 - Assessed 1 - Assessed                                                                                                    | Min Req | Essential<br>Y<br>Y<br>Y<br>Y<br>Y                                                                                                    | Expiry Date<br>No Expiry<br>29-Jul-2020<br>15-Mar-2022<br>29-Jul-2020<br>29-Jul-2020                                                                                                    | Compliance Status | Find Learning<br>Q<br>Q<br>Q<br>Q<br>Q<br>Q                     |
|                   | PTo view required competencies only, tick the checkbox and press Go port Printable Page    Competency Name  A18 LOCAL[Resuscitation - Level 1 (Non-Clinical - e-learning)  NHS CSTF[Equality, Diversity and Human Rights - 3 Years] NHS CSTF[Health, Safety and Welfare - 3 Years] NHS CSTF[Infection Prevention and Control - Level 1 - 3 Years] NHS CSTF[Infraction Overnance and Data Security - 1 Year]                                                                                                    | Competence Level 1 - Competent 1 - Assessed 1 - Assessed 1 - Assessed 1 - Assessed 1 - Assessed 1 - Assessed 1 - Assessed                                                                               | Min Req | Essential<br>Y<br>Y<br>Y<br>Y<br>Y<br>Y<br>Y                                                                                                    | Expiry Date<br>No Expiry<br>29-Jul-2020<br>15-Mar-2022<br>29-Jul-2020<br>29-Jul-2020<br>07-Jan-2021                                                                                       | Compliance Status | Find Learning<br>Q<br>Q<br>Q<br>Q<br>Q<br>Q<br>Q<br>Q           |
| Exp<br>eta        | PTo view required competencies only, tick the checkbox and press Go port Printable Page    Competency Name  A18 LOCAL[Resuscitation - Level 1 (Non-Clinical - e-learning)  NHS CSTF[Equality, Diversity and Human Rights - 3 Years] NHS CSTF[Health, Safety and Welfare - 3 Years] NHS CSTF[Infection Prevention and Control - Level 1 - 3 Years] NHS CSTF[Information Governance and Data Security - 1 Year] NHS CSTF[Moving and Handling - Level 1 - 3 Years]                                                                                                    | Competence Level 1 - Competent 1 - Assessed 1 - Assessed 1 - Assessed 1 - Assessed 1 - Assessed 1 - Assessed 1 - Assessed 1 - Assessed 1 - Assessed                                                     | Min Reg | Essential<br>Y<br>Y<br>Y<br>Y<br>Y<br>Y<br>Y<br>Y                                                                                                    | Expiry Date           No Expiry           29-Jul-2020           15-Mar-2022           29-Jul-2020           29-Jul-2020           07-Jan-2021           29-Jul-2020                       | Compliance Status | Find Learning<br>Q<br>Q<br>Q<br>Q<br>Q<br>Q<br>Q<br>Q<br>Q<br>Q |
| Exp<br>eta        | PTo view required competencies only, tick the checkbox and press Go port Printable Page    Competency Name  A18 LOCAL[Resuscitation - Level 1 (Non-Clinical - e-learning)  NHS CSTF[Equality, Diversity and Human Rights - 3 Years] NHS CSTF[Health, Safety and Welfare - 3 Years] NHS CSTF[Infection Prevention and Control - Level 1 - 3 Years] NHS CSTF[Infection Prevention and Control - Level 1 - 3 Years] NHS CSTF[Infection Prevention and Data Security - 1 Year] NHS CSTF[INFIC Moving and Handling - Level 1 - 3 Years] NHS CSTF[NHS Conflict Resolution (England) - 3 Years]                                                                                          | Competence Level 1 - Competent 1 - Assessed 1 - Assessed 1 - Assessed 1 - Assessed 1 - Assessed 1 - Assessed 1 - Assessed 1 - Assessed 1 - Assessed 1 - Assessed 1 - Assessed                           | Min Reg | Essential       Y       Y       Y       Y       Y       Y       Y       Y       Y       Y       Y       Y       Y       Y       Y       Y       Y       Y       Y       Y       Y       Y       Y       Y       Y | Expiry Date           No Expiry           29-Jul-2020           15-Mar-2022           29-Jul-2020           29-Jul-2020           07-Jan-2021           29-Jul-2020           16-Dec-2022 | Compliance Status | Find Learning                                                   |
| Exp<br>eta        | PTo view required competencies only, tick the checkbox and press Go port Printable Page    Competency Name  A18 LOCAL[Resuscitation - Level 1 (Non-Clinical - e-learning)  NHS CSTF Equality, Diversity and Human Rights - 3 Years] NHS CSTF Health, Safety and Welfare - 3 Years] NHS CSTF Infection Prevention and Control - Level 1 - 3 Years] NHS CSTF Information Governance and Data Security - 1 Year  NHS CSTF INFormation Governance and Data Security - 1 Year] NHS CSTF INFORM and Handling - Level 1 - 3 Years] NHS CSTF INFORM and Handling - Level 1 - 3 Years] NHS CSTF INFORM and Handling - Level 1 - 3 Years] NHS CSTF INFORM and Handling - Level 1 - 3 Years] | Competence Level 1 - Competent 1 - Assessed 1 - Assessed 1 - Assessed 1 - Assessed 1 - Assessed 1 - Assessed 1 - Assessed 1 - Assessed 1 - Assessed 1 - Assessed 1 - Assessed 1 - Assessed 1 - Assessed | Min Req | Essential       Y       Y       Y       Y       Y       Y       Y       Y       Y       Y       Y       Y       Y       Y       Y       Y       Y       Y       Y       Y       Y       Y       Y                 | Expiry Date<br>No Expiry<br>29-Jul-2020<br>15-Mar-2022<br>29-Jul-2020<br>07-Jan-2021<br>29-Jul-2020<br>07-Jan-2021<br>29-Jul-2020<br>16-Dec-2022<br>15-May-2022                           | Compliance Status | Find Learning                                                   |

To filter this page to show only the required competencies for your role, click on **Required Competencies Only**.

If you would like to print a copy of this page, click on **Printable Page.** A new window will open; push CTRL + P to print the page. *This applies to PC users only.* 

In terms of accessing your mandatory training, please click <u>here</u> to refer to the **My Compliance** section (Page 7).

Click here to return to the Contents page.

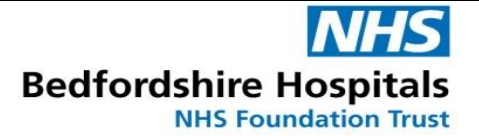

### **Classroom Enrolments (Learner Homepage)**

Click on the **Enrolments** tab to see details of any future dated bookings. This includes the start date and times, venue details and even allows you to cancel the booking yourself using the unenrol symbol.

If you are an Outlook user and would like a reminder in your calendar, click on the 🖆 symbol.

| Enrolments                                     |             |               |              |             |           |            |                      |                                                                                                    |            |           |          |                   |
|------------------------------------------------|-------------|---------------|--------------|-------------|-----------|------------|----------------------|----------------------------------------------------------------------------------------------------|------------|-----------|----------|-------------------|
| Course                                         | Start       | Start<br>Time | End Date ຼ △ | End<br>Time | Status 🛆  | ltem<br>in | Completion _<br>Date | Venue 🛆                                                                                                    | Location 🗠 | Unenrol   | Evaluate | Add to<br>Outlool |
| 418 Excel<br>Foundation<br>(Version -<br>2010) | 18-Jun-2020 | 09:30         | 18-Jun-2020  | 13:00       | Confirmed |            |                      | 418 Chiltern<br>Training Room<br>(A) Rear of main<br>hospital<br>restaurant,<br>behind the cyber<br>cafe area |            | <u>S∎</u> |          | 4                 |

### Ad-hoc Bookings (Learner Homepage)

It is possible to book your own training via the Learner Homepage. In the search bar at the top of the screen, type in a key word for the course you wish to access and then click **Go**.

The search will return all available courses. Click on the Markov symbol to subscribe to the course.

| Search Course 🔽 Excel 🗆 Exact Phrase Go Advanced Search                                                                                                    |                                          |  |  |  |  |  |  |  |
|----------------------------------------------------------------------------------------------------|------------------------------------------|--|--|--|--|--|--|--|
| Learning: Current Learning >                                                                                                    |                                          |  |  |  |  |  |  |  |
| Courses                                                                                                    |                                          |  |  |  |  |  |  |  |
| Click on 'Course' link to view details about the course. All courses beginning with '000' are nationally provided. Any other course is a second second secon | urses are provided by your organisation. |  |  |  |  |  |  |  |
| 夏 2 □ ☆ - Ⅲ -                                                                                                    |                                          |  |  |  |  |  |  |  |
| Course Name 🔺                                                                                                    | Choose or Enrol in class                 |  |  |  |  |  |  |  |
| 000 AUD_1_01 General Skills                                                                                                    | ۵                                        |  |  |  |  |  |  |  |
| 000 Excel for the Workplace                                                                                                    | Q                                        |  |  |  |  |  |  |  |
| 418 Excel Foundation (Version - 2010)                                                                                                    |                                          |  |  |  |  |  |  |  |

Select the appropriate offering from the next page to continue.

## Bedfordshire Hospitals

### Course: 418 Excel Foundation (Version - 2010)

Use this page to view the course details. To find a class in which to enrol, click an offering name.

| Show Key Notation                          |
|--------------------------------------------|
| Offerings                                  |
| ∑ 2 ⊡ ☆ - Ⅲ -                              |
| Offering Name 🔺                            |
| 118 (2020) Excel Foundation (Version 2010) |
| <                                          |

You will now see a list of the available training dates. Click on the 🤗 symbol to enrol.

| Class Name 🛆                                  | Info     | Venue                                                                                                    | Location 🛆             | Training<br>Center | Start Date 🔺 | Start<br>Time | Time<br>Zone | Duration        | Class<br>Status ∽ | Enrolment<br>Status | _ E | nrol |
|-----------------------------------------------|----------|----------------------------------------------------------------------------------------------------|------------------------|--------------------|--------------|---------------|--------------|-----------------|-------------------|---------------------|-----|------|
| 418 Excel Foundation (2010) - 30-<br>JUL-2020 | (j)      | $418 \mbox{Chiltern Training Room (A)} Rear of main hospital restaurant, behind the cyber cafe area$     | 418 C9 L&D<br>Hospital |                    | 30-Jul-2020  | 09:30         | GMT          | 3.5 Hour<br>(s) | Normal            | Not Enrolled        |     |      |
| 418 Excel Foundation (2010) - 18-<br>AUG-2020 | <u>(</u> | 418 Chiltern Training Room (A) Rear of main hospital restaurant, behind the cyber cafe area              | 418 C9 L&D<br>Hospital |                    | 18-Aug-2020  | 09:30         | GMT          | 3.5 Hour<br>(s) | Normal            | Not Enrolled        |     | 9    |
| 418 Excel Foundation (2010) - 22-<br>SEP-2020 | <u>(</u> | $418 Chiltern\ Training\ Room\ (A) Rear\ of\ main\ hospital\ restaurant, behind\ the\ cyber\ cafe\ area$ | 418 C9 L&D<br>Hospital |                    | 22-Sep-2020  | 09:30         | GMT          | 3.5 Hour<br>(s) | Normal            | Not Enrolled        |     | 2    |
| 418 Excel Foundation (2010) - 28-<br>OCT-2020 | (i)      | $418 Chiltern\ Training\ Room\ (A) Rear\ of\ main\ hospital\ restaurant, behind\ the\ cyber\ cafe\ area$ | 418 C9 L&D<br>Hospital |                    | 28-Oct-2020  | 09:30         | GMT          | 3.5 Hour<br>(s) | Normal            | Not Enrolled        | 1   |      |
| 418 Excel Foundation (2010) - 25-<br>NOV-2020 | <u>(</u> | $418 \mbox{Chiltern Training Room (A)} Rear of main hospital restaurant, behind the cyber cafe area$     | 418 C9 L&D<br>Hospital |                    | 25-Nov-2020  | 09:30         | GMT          | 3.5 Hour<br>(s) | Normal            | Not Enrolled        |     |      |

Enter any special instructions if applicable, then click **Apply** to finalise the process.

Enrol: 418 Excel Foundation (2010) - 18-JUN-2020

| Delivery Mode        | Classroom                                 |
|----------------------|-------------------------------------------|
| Course Name          | 418 Excel Foundation (Version - 2010)     |
| Class Name           | 418 Excel Foundation (2010) - 18-JUN-2020 |
| Start Date           | 18-Jun-2020 09:30                         |
| End Date             | 18-Jun-2020 13:00                         |
| Time Zone            | GMT                                       |
| Training Center      |                                           |
| Location             | 418 C9 L&D Hospital                       |
| Language             | English                                   |
| nrolment Details     |                                           |
| Special Instructions |                                           |
|                      |                                           |
|                      |                                           |
|                      |                                           |

Confirmation will be displayed on screen, and if an e-mail address is registered to your account, you will receive confirmation by e-mail as well.

**NOTE:** We recommend that any mandatory training is booked using the My Compliance portlet.

Click <u>here</u> to return to the Contents page.

Cancel Apply

### My Personal Information (ESR Portal)

This portlet is collapsible. If it is collapsed only your picture (where available), and your name is displayed.

If expanded your Address, Home Number, Mobile Number and Position Title will be displayed (where available).

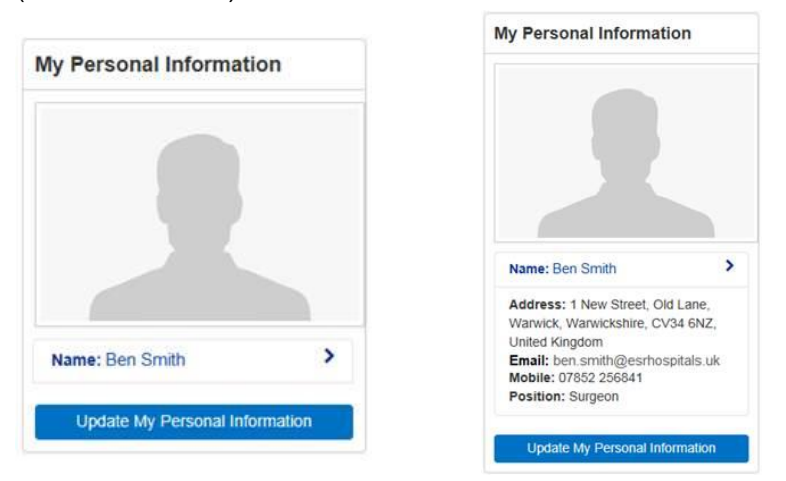

Clicking the Update My Personal Information button will take you to the Personal Information page in ESR where all information and updates can be made.

**Please note** if changing your home address do not overwrite any details, always use the Find Address tab to search for your address using your postcode – this ensures that your address is input in the correct fields and does not contain any typing errors. If you cannot find your address using the postcode finder please manually enter details and ensure that you follow the rules below:

Rules for input of Addresses:

- Addresses should always be entered in sentence case using a capital letter at beginning of each word i.e. Lewsey Road and not lewsey road.
- Do not enter your house number in a field on its own it must be on the same line as the street/building name.
- Town, County and Postcodes must only be entered in the correctly marked fields.
- Please ensure the above is adhered to as incorrectly entered addresses cause payroll to error when running and therefore could have an effect on your pay.

Click on the contacts tab to update and amend your next of kin etc. To amend your next of kin, you can either change an existing entry, add a new entry or remove an existing entry never overwrite an existing person with a new person.

To update your personal characteristics such as sexual orientation, ethnicity etc - type a % in the search field and click on the magnifying glass icon and you should see a drop down list to select from.

### If your email address is not shown or is incorrect please contact the relevant address:

Luton: WorkforceLuton@bedsft.nhs.uk

Bedford: WorkforceBedford@bedsft.nhs.uk

To make changes to your bank account details please click this link and follow the instructions. Please note you must be on the Trust network to update your bank details. This is for fraud prevention purposes: <u>my.esr.nhs.uk/dashboard/lrst/ESS15/index.html</u>

My Total Reward Statement (ESR Portal)

| Tax year:               |   |
|-------------------------|---|
| 2018-2019               |   |
| NH                      | S |
| Total Reward Statements |   |
|                         | 1 |

If you click on the **View My TRS** button will open a new window showing your Total Reward Statement.

A Total Reward Statement is personal and unique to you. It is intended to show you the value of your employment package and highlight some of the benefits which are important to you - some of which have a monetary value and others that do not. The information shown may include basic pay, incentives and local employee benefits (such as health & wellbeing and learning & development). For members of the NHS Pension Scheme it may also provide you with an overview of the value of your NHS Pension benefits.

The statement will also include important information to help you with any queries and provide you with additional details that you may need to be aware of.

TRS has been developed and delivered in conjunction with NHS Business Services Authority, the Electronic Staff Record Programme (ESR), the Trade Unions, NHS organisations and NHS Employers.

Click here to return to the Contents page.

### Mandatory Declaration of Interests

### How to declare:

You will need to follow these steps by visiting ESR http://my.esr.nhs.uk

| Log into ESR      | My personal         | Conflict of Interest    | A page will open   |
|-------------------|---------------------|-------------------------|--------------------|
| (Electronic Staff | information (on the | Declaration (found      | where you can      |
| Record)           | left hand sidebar)  | at the end of the list) | submit information |

If you need a reminder of how to access the website, or your username and/or password, please <u>click here</u>.

### What is Declaration of Interest:

During 2017, the Conflict of Interest and Declaration of Interest Policy (Including Gifts, Hospitality, Sponsorship and Fit and Proper Persons) was updated in line with national guidance. The Trust policy and NHS England guidance (Managing Conflicts of Interest) is available on the intranet L&D: <u>https://ldhintranet.bedsft.nhs.uk/corporate-information/declaration-of-interest/</u> and Bedford: <u>https://bhintranet.bedsft.nhs.uk/corporate-information/declaration-of-interest/</u>

As part of this update, certain grades and groups of staff are required to submit a declaration of interest **annually**.

A **mandatory Declaration of Interest (even if it is a nil return)** is required annually from the following groups of staff (section 7 and 8 of the policy):

- Band 7 and above
- Medical Consultants
- Other Directors
- Executive Directors
- Non-Executive Directors

However, if you do not fit into any of the above criteria but have an interest to declare, you are still required to submit this.

### What should I declare:

The policy and guidance informs you of what should be declared and the general rule is that **if in doubt declare it**.

Please include:

- Gifts
- Hospitality
- Outside employment

- Shareholdings and other ownership interests
- Patents
- Loyalty interests
- Donations
- Sponsored events
- Sponsored research
- Sponsored posts
- Clinical private practice

Here are some examples:

"I have received gifts and/or sponsorship of over £50.."

□ "I carry out private work or NHS work in private sector.."

"I have been invited to participate in an advisory board meeting by a pharmaceutical company.."

□ "I have shares in a pharmaceutical company.."

"My spouse/partner works for a printing company which is a supplier of the Trust.."

□ "I am a board member of a company.."

"I have none of the above – Confirm on ESR that you have 'None to Declare'.."

### Nothing to Declare?

You are still required to confirm on ESR that you have 'None to Declare'.

### Need Help?

Please email <u>DeclarationofInterest@ldh.nhs.uk</u> (L&D Hospital) or <u>Declarationsofinterest@bedfordhospital.nhs.uk</u> (Bedford hospital) if you need any clarification regarding DOI <u>or</u> if you would like the Corporate Governance Team to give you a call.

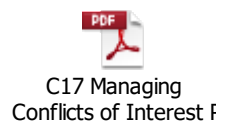

### Intranet

We (The Training and Learning Team) do not use the Trust Intranet for storing our information. Please see <u>https://www.bedsft-training.co.uk/</u> for course details and other useful information.

Click <u>here</u> to return to the Contents page.

### E-Learning Troubleshooting

Please ensure you are using Microsoft Edge. Microsoft Edge is available on Windows 10 and 11, push the Windows key and search for 'Edge'.

How to check your web browser is up-to-date: <u>https://www.whatismybrowser.com/</u>

Please ensure pop-ups are allowed for the ESR website and when you load into an e-learning module. There are multiple content hosts which link in to ESR, so if prompted, you will need to enable pop-ups for the website in use.

Use of a out of date web browser or pop-ups being blocked are the most common reasons why progress is not recorded. However, there are other possible causes such as the below:

### Sections remain incomplete

Please ensure all sections in the course outline (1) are completed, and that you save your

progress by clicking on the use symbol (2) after viewing all pages and completing any assessments throughout. This is imperative for it to record as completed.

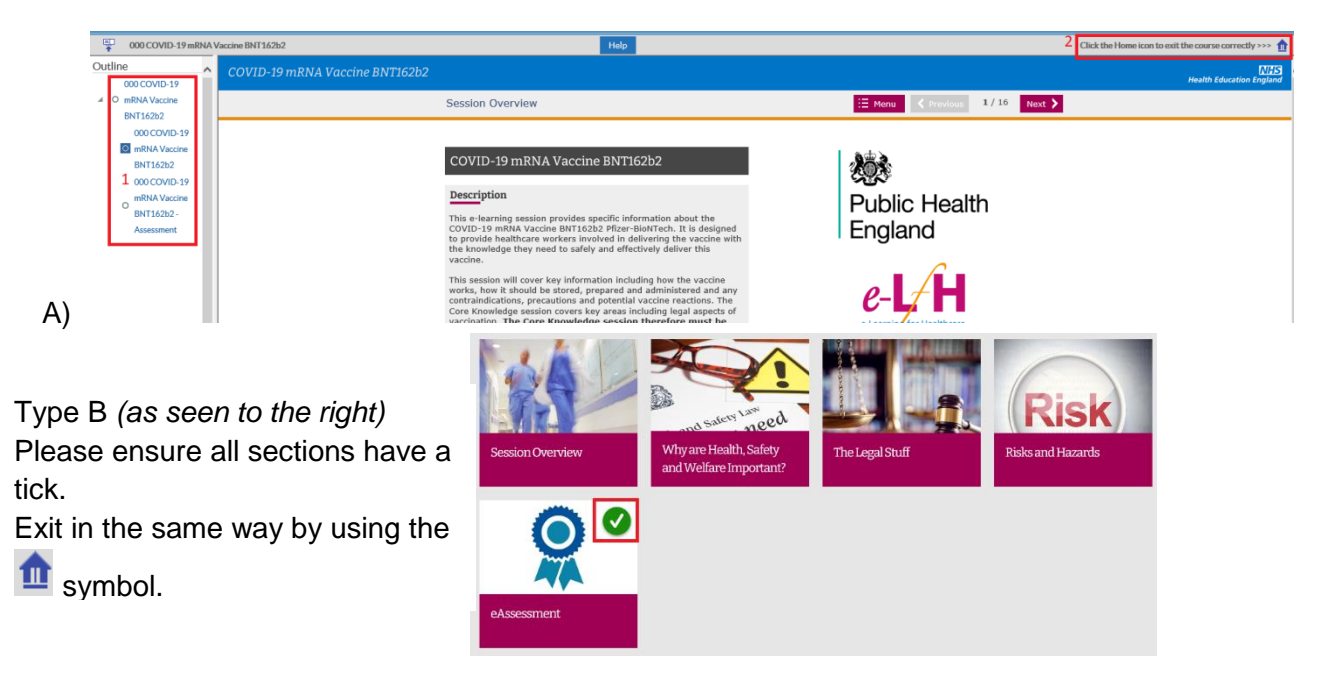

If after following the above steps your training has still not updated, please contact our team. Please provide screenshots of your course overview page on ESR and the results page from <a href="https://www.whatismybrowser.com/">https://www.whatismybrowser.com/</a>. This is necessary to raise a fault call with our supplier for further investigation.

If you require immediate support, please do not hesitate to contact a member of our team.

### **Contact Details**

| Mailbox / Type of Query       |                                               |
|-------------------------------|-----------------------------------------------|
| Appraisal and Pay Progression | Appraisals@ldh.nhs.uk – Luton                 |
|                               | HRAppraisals@bedfordhospital.nhs.uk - Bedford |

| Training bookings and general enquiries                            | TrainingBookings@ldh.nhs.uk – Luton<br>EducationCentreBookings@bedfordhospital.nhs.<br>uk - Bedford |
|--------------------------------------------------------------------|----------------------------------------------------------------------------------------------------|
| ESR E-Learning Support (not to be used for Healthroster questions) | e-learning@ldh.nhs.uk – Luton<br>E-Learning@bedfordhospital.nhs.uk - Bedford                        |
| Apprenticeships Team – Bedford<br>Site                             |                                                                                                    |
| Apprenticeships@bedfordhospital.nhs.<br>uk                         | apprenticeships@bedsft.nhs.uk                                                                       |

| Name      | Job Title         | Sub Team         | Email                   | Tel          |
|-----------|-------------------|------------------|-------------------------|--------------|
| Samantha  | Head of Training  | Head of          | Samantha.Brett@bedsft.  | 01234 355    |
| Brett     | and Learning      | Department       | <u>nhs.uk</u>           | 122 ext:5517 |
|           |                   | (Cross-Site)     |                         |              |
|           |                   |                  |                         |              |
| Sofia     | Training and      | Training         | Samantha.Brett@bedsft.  | 01234        |
| Lepore    | Learning Manager  | Manager –        | <u>nhs.uk</u>           | 355122       |
|           |                   | Cross Site       |                         | ext:4541     |
| Sanya     | Training Team     | Training         | Sanya.Oodian@ldh.nhs.   | 01582        |
| Oodian    | Leader            | Administration - | <u>uk</u>               | (71)8014     |
|           |                   | Luton            |                         |              |
| Farrah    | Training          | Training         | Farrah.Magsood@ldh.nh   | 01582        |
| Maqsood   | Administrator     | Administration - | <u>s.uk</u>             | (71)8191     |
|           |                   | Luton            |                         |              |
| Basirat   | Training          | Training         | Basirat.Ganiyu@ldh.nhs. | 01582        |
| Ganiyu    | Administrator     | Administration - | <u>uk</u>               | (71)8806     |
|           |                   | Luton            |                         |              |
| Bilquees  | Mandatory         | Training         | Bilquees.Bello@ldh.nhs. | 01582        |
| Bello     | Training Officer  | Administration - | <u>uk</u>               | (71)8806     |
|           |                   | Luton            |                         |              |
| Priya     | Senior Training   | Training         | Priya.Sidhu@bedsft.nhs. | 01234        |
| Sidhu     | Administrator     | Administration - | <u>uk</u>               | 355122       |
|           |                   | Bedford          |                         | ext:5916 /   |
|           |                   |                  |                         | 4536         |
| Jay Sidhu | Mandatory         | Training         | Jay.Sidhu@bedsft.nhs.u  | 01234        |
|           | Training Officer  | Administration - | <u>k</u>                | 355122       |
|           |                   | Bedford          |                         | ext: 3116 /  |
|           |                   |                  |                         | 4536         |
| Gabrielle | Training          | Training         | Gabrielle.Noel@bedford  | 01234        |
| Noel      | Administrator     | Administration - | hospital.nhs.uk         | 355122       |
|           |                   | Bedford          |                         | ext: 3026 /  |
|           |                   |                  |                         | 4536         |
|           |                   |                  |                         |              |
| Wendy     | Apprenticeships   | Apprenticeships  | Wendy.Earl@bedsft.nhs.  | 01234        |
| Earl      | Lead (Cross-Site) | Lead (Cross-     | <u>uk</u>               | 355122       |
|           |                   | Site)            |                         | ext: 3642    |
| Lucy      | Apprenticeships   | Apprenticeships  | Lucy.Green@bedsft.nhs.  | 01234        |
| Green     | Progressions      | (Cross-Site)     | <u>uk</u>               | 355122       |
|           | Officer (Cross-   |                  |                         | ext:3667     |
|           | Site)             |                  |                         |              |

Bedfordshire Hospitals NHS Foundation Trust

| Chris   | Senior          | Apprenticeships | Chris.Harper@ldh.nhs.u | 07816365137 |
|---------|-----------------|-----------------|------------------------|-------------|
| Harper  | Apprenticeships | - Luton         | k                      | or 01582    |
| -       | Officer         |                 |                        | (71)8013    |
| Rebecca | Senior          | Apprenticeships | Rebecca.Pinney@bedsft  | 01234       |
| Pinney  | Apprenticeships | - Bedford       | .nhs.uk                | 355122      |
|         | Officer         |                 |                        | ext:3713    |
| Lydia   | Apprenticeships | Apprenticeships | Lydia.Sharp@bedsft.nhs | 01234       |
| Sharp   | Administrator   | - Bedford       | <u>.uk</u>             | 355122      |
|         |                 |                 |                        | ext:2765    |

Click <u>here</u> to return to the Contents page.